## **Guide to Updating Gateway Login Credentials**

Once you login to the BMO Nesbitt Burns website, you can update it by following the below steps.

- 1) Click on Account Settings
- 2) Click on "Profile"
- 3) Click "Edit" beside the "UserID" field

Please Note: Gateway User ID's must meet the following criteria: minimum of 9 characters. Please do not use any special symbols. You can use spaces and numbers. UserID's are not case-sensitive.

| BMO Wealth Management |          |      |         |           | Home | Wy Accounts | Research | Irade | Virteal<br>Portfolio | Market<br>Data | Account<br>Settings |  |
|-----------------------|----------|------|---------|-----------|------|-------------|----------|-------|----------------------|----------------|---------------------|--|
| Profile               | Research | News | Trading | eServices |      |             |          |       |                      |                |                     |  |